# **Find Applicants**

# Purpose:

To search existing applicants who have applied for your current and past positions.

### Navigation:

Recruiting > Workforce Planning > Find Applicants

## **Necessary Information:**

To narrow your search, use the following criteria:

- Job Opening ID
- Applicant ID
- First Name
- Last Name

- Applicant Status
- Applicant Type
- Disposition
- Dates of application

# Instructions:

Find applicants using job criteria or keyword search

# Step 1: Find an Applicant

| Applicant Search           Find Applicants           Reset Search           V           Search My Applicants                             |                                                                                                    |
|----------------------------------------------------------------------------------------------------|----------------------------------------------------------------------------------------------------|
| Job Opening ID:   Applicant ID:   First Name:   John   Last Name:   Applicant Status:   010-Active                                       | <ol> <li>Enter job-search criteria</li> <li>Click Find Applicants to see a listing of<br/>applicants that are associated with jobs where</li> </ol> |
| Applicant Type:  Disposition:  Applied Within:  Applied Between:  Applied Between:  Find Applicants Reset Search                         | you are named as originator, recruiter or<br>authorizer.                                                                                            |
| Saved Resume and Applicant Search: Select Search   Find Applicants                                                                       | OR                                                                                                    |
| Resume and Application Search         Enter Keywords:         Find Applicants         Save Search         Advanced Search         Search | <ol> <li>Enter Keyword(s) to find applicants based on<br/>content in their resumes and applications</li> </ol>                                      |

2. Click Find Applicants

| s  | Search    | Results                            |                                                                      | <u>Custo</u>                                                                                           | mize   Find   \   | View All | 📕 🛛 First 🗹 1-6 of 6 🕨 La | ist |
|----|-----------|------------------------------------|----------------------------------------------------------------------|----------------------------------------------------------------------------------------------------|-------------------|----------|---------------------------|-----|
|    | elect     | Applicant                          | ID                                                                   | Job Opening                                                                                            | Disposition       | Resume   | *Take Action              |     |
|    |           | <u>John</u><br>Robert<br>Mulcahy   | 30487                                                                | Smr Prof Res-faculty-<br>3030                                                                          | 015 Linked        |          | Select Action             | •   |
| [  |           | <u>John</u><br>Robert<br>Mulcahy   | 30487                                                                | Programs & Events<br>Assistant-2771                                                                    | <u>110-Reject</u> |          | Select Action             | •   |
| [  |           | John<br>Robert<br>Mulcahy          | 30487                                                                | CampClinics/Facilities<br>Admin-2797                                                                   | 050-Route         |          | Select Action             | •   |
| [  |           | John<br>Robert<br>Mulcahy          | 30487                                                                | CampClinics/Facilities<br>Admin-2797                                                                   | 110-Reject        | <u>ا</u> | Select Action             | •   |
| [  |           | John<br>Robert<br>Mulcahy          | 30487                                                                | <u>Athletic Events</u><br>Administrator-2823                                                           | <u>100-Hold</u>   | Ē        | Select Action             | •   |
| [  |           | John<br>Robert<br>Mulcahy          | 30487                                                                | <u>Ticket Sales</u><br>Representative-2824                                                             | <u>110-Reject</u> |          | Select Action             | •   |
| Se | elect All | Desele                             | ect All                                                              |                                                                                                    |                   |          |                           |     |
| Gr | roup Ad   | Ction: S<br>A<br>Find Ap<br>F<br>L | Select G<br>dd Appli<br>dd Appli<br>change /<br>orward /<br>ink Appl | roup Action<br>cant to New List<br>cant to Saved List<br>Applicant Status<br>Applicant<br>icant to Job | Go                |          | AIR                       | S   |
|    |           | N<br>R<br>R                        | lanage I<br>leject Ap<br>loute Ap                                    | nterviews<br>plicant<br>plicant                                                                        |                   |          |                           |     |

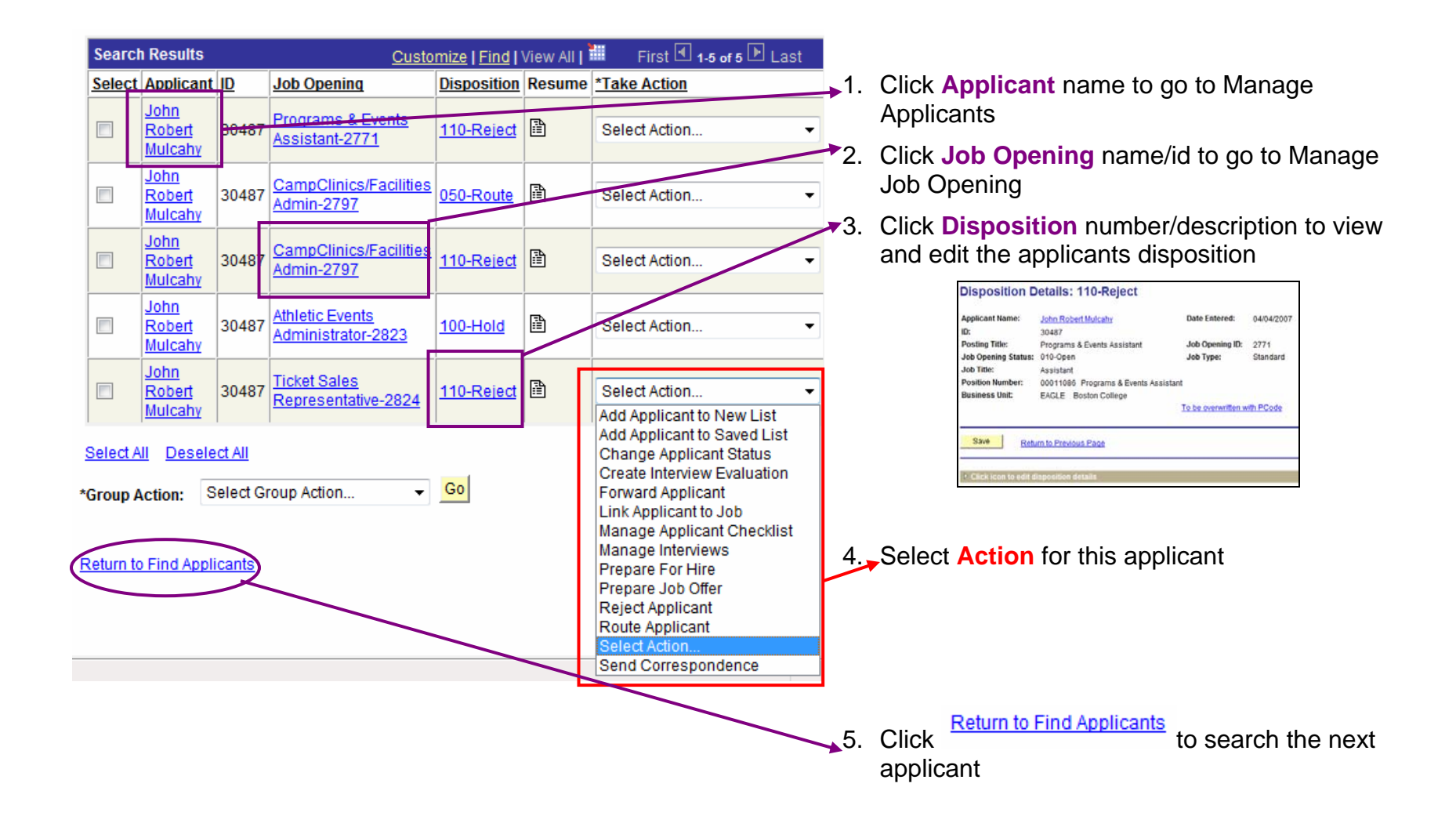

#### Step 2: Link Applicant to Job

| Search | h Results                                      |       | Custo                                      | mize   Find       | View All | 📕 🛛 First 🕙 1-5 of 5 🕩 Last                                                                   |  |  |  |
|--------|------------------------------------------------|-------|--------------------------------------------|-------------------|----------|-----------------------------------------------------------------------------------------------|--|--|--|
| Select | Applicant                                      | ID    | Job Opening                                | Disposition       | Resume   | *Take Action                                                                                  |  |  |  |
|        | <u>John</u><br>Robert<br><u>Mulcahy</u>        | 30487 | Programs & Events<br>Assistant-2771        | <u>110-Reject</u> | Ē        | Select Action                                                                                 |  |  |  |
|        | <u>John</u><br>Robert<br>Mulcahy               | 30487 | CampClinics/Facilities<br>Admin-2797       | 050-Route         | Ē        | Select Action                                                                                 |  |  |  |
|        | <u>John</u><br><u>Robert</u><br><u>Mulcahy</u> | 30487 | CampClinics/Facilities<br>Admin-2797       | 110-Reject        | Ē        | Add Applicant to Saved List<br>Change Applicant Status<br>Create Interview Evaluation         |  |  |  |
|        | <u>John</u><br><u>Robert</u><br><u>Mulcahy</u> | 30487 | Athletic Events<br>Administrator-2823      | <u>100-Hold</u>   |          | Forward Applicant<br>Link Applicant to Job<br>Manage Applicant Checklist<br>Manage Interviews |  |  |  |
|        | <u>John</u><br><u>Robert</u><br><u>Mulcahy</u> | 30487 | <u>Ticket Sales</u><br>Representative-2824 | 110-Reject        | Ē        | Prepare For Hire<br>Prepare Job Offer<br>Reject Applicant                                     |  |  |  |

1. Select Take Action Link Applicant to Job once you have found the applicant

7/24/2007

|                        | monnation              |          |   |
|------------------------|------------------------|----------|---|
| Status Code:           | 015 Linked             | <b>•</b> |   |
| Status Reason:         |                        | -        |   |
| Status Date:           | 06/14/2007             |          |   |
|                        | 835                    |          |   |
| eter Job Openin        | Destine Title          |          |   |
| lob Opening ID         | Posting Line           |          |   |
| lob Opening ID         | Posting True           |          | 6 |
| lob Opening ID<br>bo   | 30 O Smr Prof Res-fact | lltv     |   |
| <u>pening ID</u><br>β0 | 30 C Smr Prof Res-fact | llty     | ĺ |

#### 2. Enter Job Opening ID

3. Click **Submit** to link applicant

#### **Find Applicants**

| You have successfully linked Applicant(s) to Job Opening. |               |    |                 |  |
|-----------------------------------------------------------|---------------|----|-----------------|--|
| Saved Resume and Applicant Search:                        | Select Search | ▼. | Find Applicants |  |
| Click icon to Open Applicant Search Criteri               | a             |    |                 |  |

- 4. **Review** this message
- 5. Click Icon Determined to search the next applicant

#### Step 3: Send Correspondence to Applicants

| Applicant Search  |                           |
|-------------------|---------------------------|
| Find Applicants   | Reset Search V Applicants |
|                   |                           |
| Job Opening ID:   | 3030                      |
| Applicant ID:     |                           |
| First Name:       |                           |
| Last Name:        |                           |
| Applicant Status: | 010-Active -              |
| Applicant Type:   | <b></b>                   |
| Disposition:      | <b></b>                   |
| Applied Within:   | <b>•</b>                  |
| Applied Between:  | And:                      |
|                   |                           |
| Find Applicants   | Reset Search              |

- 1. Enter search criteria
- 2. Click Find Applicants

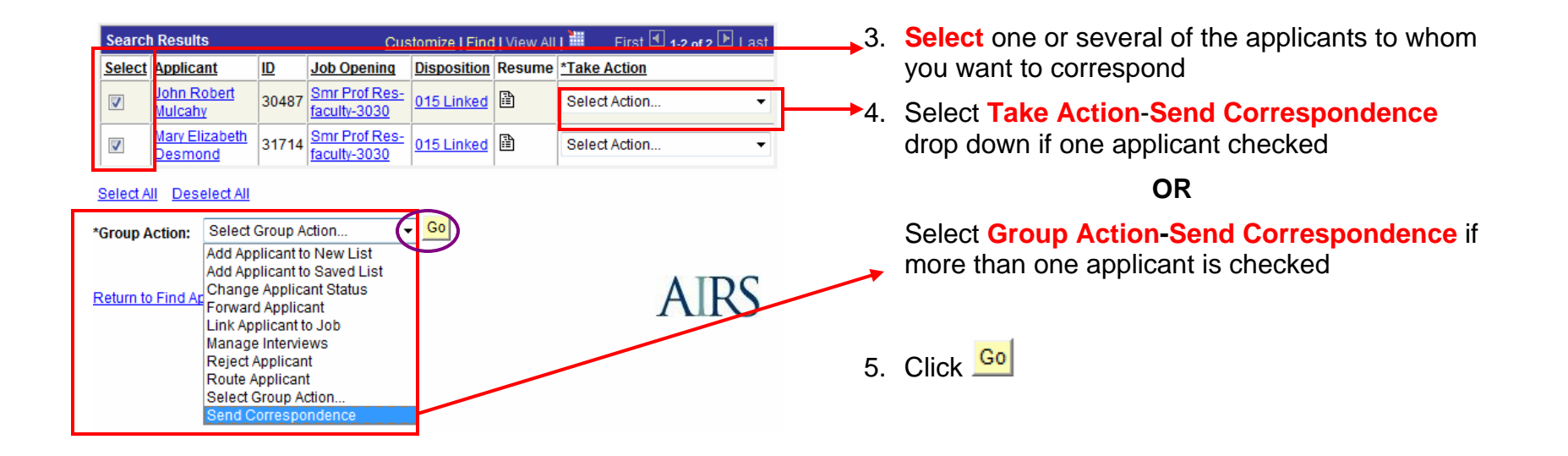

# PeopleSoft Recruiting Solutions Step-By-Step Guide 6 – Find Applicants

| Message Type and      | Method                                                                  |        |                                                                                       |
|-----------------------|-------------------------------------------------------------------------|--------|---------------------------------------------------------------------------------------|
| *Contact Method:      | Email                                                                   |        |                                                                                       |
|                       |                                                                         |        |                                                                                       |
| Recipient Information | on                                                                      |        |                                                                                       |
| To:                   | John Robert Mulcahy, Mary Elizabeth Desmond                             |        |                                                                                       |
| Cc:                   | ulloa@mail.bc.edu                                                       | Find   |                                                                                       |
| Bcc:                  |                                                                         | Find   | 6. De-Select Include Interested Parties if you want to send it to the applicants only |
|                       | V Include Interested Parties                                            |        |                                                                                       |
| Sender Information    |                                                                         |        |                                                                                       |
| From:                 | Anita E Ulloa                                                           |        |                                                                                       |
| Message               |                                                                         |        | 7 Exter Subject                                                                       |
|                       |                                                                         |        | 7. Enter Subject                                                                      |
| *Subject:             | The position at BC for which you applied                                |        | 8. Enter Message as you would an e-mail                                               |
| Message:              | We thank you for applying for the position at Boston College but it has | as 🔺 🌾 | message                                                                               |
|                       | now been nined.                                                         |        | 9. Select Add/Delete Attachment if needed                                             |
|                       |                                                                         |        |                                                                                       |
| Atta                  | chments                                                                 |        | 10. You have 3 Choices on this page                                                   |
| No                    | attachments have been added to this Correspondence                      |        |                                                                                       |
|                       |                                                                         |        | Preview • View e-mail                                                                 |
| +                     | Add Attachment                                                          |        |                                                                                       |
|                       |                                                                         |        | Send • Send e-mail                                                                    |
| P                     | review Send Cancel                                                      |        | Cancel     Delete and do not send                                                     |

🚽 Go

#### Select All Deselect All

\*Group Action: Select Group Action...

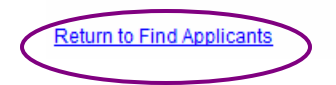

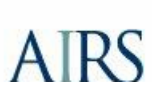

Return to Find Applicants 11. Click

Copyright 2007 All Rights Reserved Boston College HR Recruiting SBS 6\_v1.0